## PARA CONSEGUIR A IMPRESSÃO DOS COMPROVANTES DE RENDIMENTOS DO ANO DE 2020 – AUDITORES-FISCAIS DO TRABALHO:

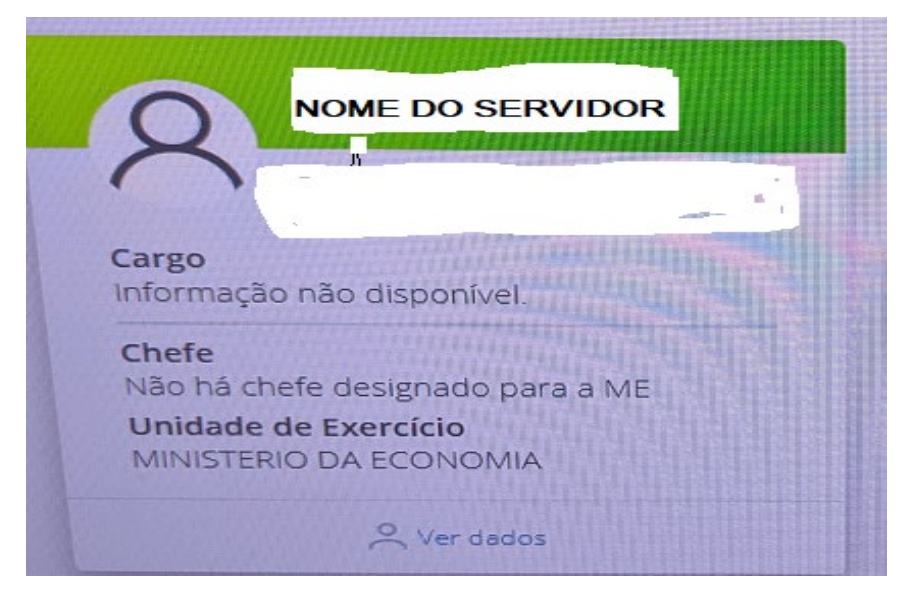

1 – Acessar o SIGEPE, via computador - www.servidor.gov.br

2 – Na tela principal, onde está escrito **Imposto de Renda Pessoa Física**, aparecerá 2020 – Comprovante de Rendimentos, do lado direito – embaixo.

3 - Clique em 2020 e abrirá a página com o símbolo do PDF – Clicar em **ABRIR COM PDF**. Terá o comprovante de uma parte do ano de 2020. Salve em PDF ou outro programa em seu computador.

ou

4 - Clique onde está escrito **VER TODOS**: Aparecerá: **<u>CONSULTAR COMPROVANTE DE</u> <u>RENDIMENTO.</u>** 

5 - Abaixo há uma observação – **VÍNCULO**.

6- Clique na seta à direita, dentro do espaço demarcado, aparecerão 3 vínculos:

| Incuid        | <b>D:</b>                  |       |
|---------------|----------------------------|-------|
| A LANDARE MAN | / Servidor / Inativo / ME  |       |
| Α             | / Servidor / Inativo / MTI | В     |
| В             | / Servidor / Inativo / ME  | E     |
| C             | / Servidor / Ativo / DECI  | P/SGP |

Clicando em A – Sua matrícula / Servidor / Inativo / MTB – Nesse aparecerá: Mensagem de Erro! Comprovante de Rendimento não disponível

## Nos demais:

- B Sua matrícula/ Servidor / Inativo / ME
- C Sua matrícula / Servidor / Ativo / DECIP/SGP

Clique em B e aparecerá uma nova página para impressão – ESCOLHA **SALVAR EM PDF** Depois, clicando no C – aparecerá uma nova página para impressão – ESCOLHA **SALVAR EM PDF**.

Salve sempre no PDF, se tiver no seu computador, ou em outro programa disponível na sua maquina

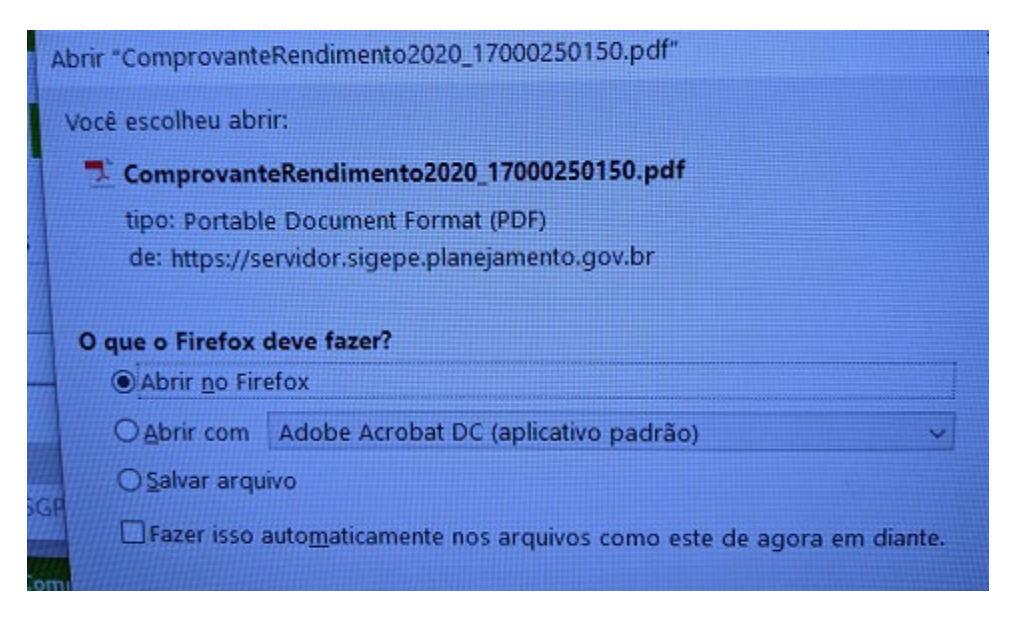

Colaboração: Rosa Jorge, Carlos Augusto Jorge, Carlos Silva e Lucas Reis